# PODPIS ELEKTRONICZNY – INSTRUKCJA

Dostępne są różne możliwości podpisywania dokumentów elektronicznych (oraz sprawdzenia tych podpisów). Najczęściej wykorzystywaną, bezpłatną metodą jest podpisanie dokumentu podpisem zaufanym – usługa jest bezpłatna, wymaga posiadania profilu zaufanego, który można założyć bez wychodzenia z domu z użyciem konta bankowego.

Przy użyciu rządowej strony: <u>Podpisz dokument elektronicznie – wykorzystaj podpis zaufany -</u> <u>Gov.pl - Portal Gov.pl (www.gov.pl)</u>

https://www.gov.pl/web/gov/podpisz-dokument-elektronicznie-wykorzystaj-podpis-zaufany

Podpis elektroniczny można także zakupić u certyfikowanych dostawców.

## Kto może podpisać podpisem zaufanym

Każdy, kto ma profil zaufany

## Załóż profil zaufany za pomocą internetowego konta bankowego

Konto bankowe można wykorzystać do szybkiego i bezpiecznego zakładania i potwierdzania profilu zaufanego. Chodzi o to, że twoje dane w banku są wiarygodne (zostały uwierzytelnione podczas zakładania konta). Dlatego nie musisz już potwierdzać ich osobiście w urzędzie.

Profil zaufany wykorzystuje do identyfikacji tylko podstawowe informacje: imię (imiona), nazwisko oraz numer PESEL. Za pomocą konta bankowego złożysz profil zaufany od ręki, bez wychodzenia z domu.

#### Co musisz przygotować do podpisu zaufanego

- 1. dokument PDF, który chcesz podpisać, lub podpisany dokument PDF, który chcesz sprawdzić lub podpisać. W obu przypadkach dokument powinien być zapisany na dysku lokalnym (np. komputera, telefonu) jako:
  - pojedynczy plik;
  - o maksymalnym rozmiarze 10 MB;.
- dane do logowania na swój profil zaufany i telefon komórkowy (jeżeli twój profil zaufany był założony przez bankowość elektroniczną, przy logowaniu wybierz logotyp swojego banku).

#### Co musisz zrobić, aby podpisać podpisem zaufanym dokument PDF, który nie ma podpisu

- 1. Przygotuj dokument PDF (plik), który chcesz podpisać.
- 2. Kliknij przycisk Podpisz lub sprawdź dokument PDF.

- 3. Dodaj z dysku lokalnego dokument PDF (plik) kliknij **Wybierz dokument z dysku** albo przeciągnij plik myszką.
- 4. Po poprawnym dodaniu dokumentu, kliknij przycisk Podpisz.
- 5. Gdy otworzy się strona profilu zaufanego, zaloguj się na swoje konto (jeżeli twój profil zaufany był założony przez bankowość elektroniczną, przy logowaniu wybierz logotyp swojego banku).
- 6. Kliknij **Podpisz podpisem zaufanym** i postępuj zgodnie z komunikatami na ekranie.
- 7. Wskaż miejsce, w którym chcesz przystawić stempel (to jest graficzne odwzorowanie twojego podpisu).
- 8. System wygeneruje nowy plik PDF, w którym zawarty będzie twój podpis.
- 9. Kliknij **Pobierz**, aby zapisać podpisany dokument PDF na dysku lokalnym.

Możesz podpisać **tylko jeden plik za jednym razem**. Jeśli chcesz podpisać kolejny dokument, kliknij przycisk **Wróć do początku**.

Po podpisaniu możesz pobrać plik z urządzenia i wysłać go e-mailem do innej osoby, która też chce go podpisać.

# Kiedy możesz podpisać

W dowolnym momencie.

Usługa jest bezpłatna.